WEB申込システムメールアドレス登録手順

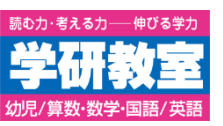

## GakkenID通知はがきが届いた方は、「マナミル」ご利用の前にWEB申込システムにメールアドレスをご登録ください。

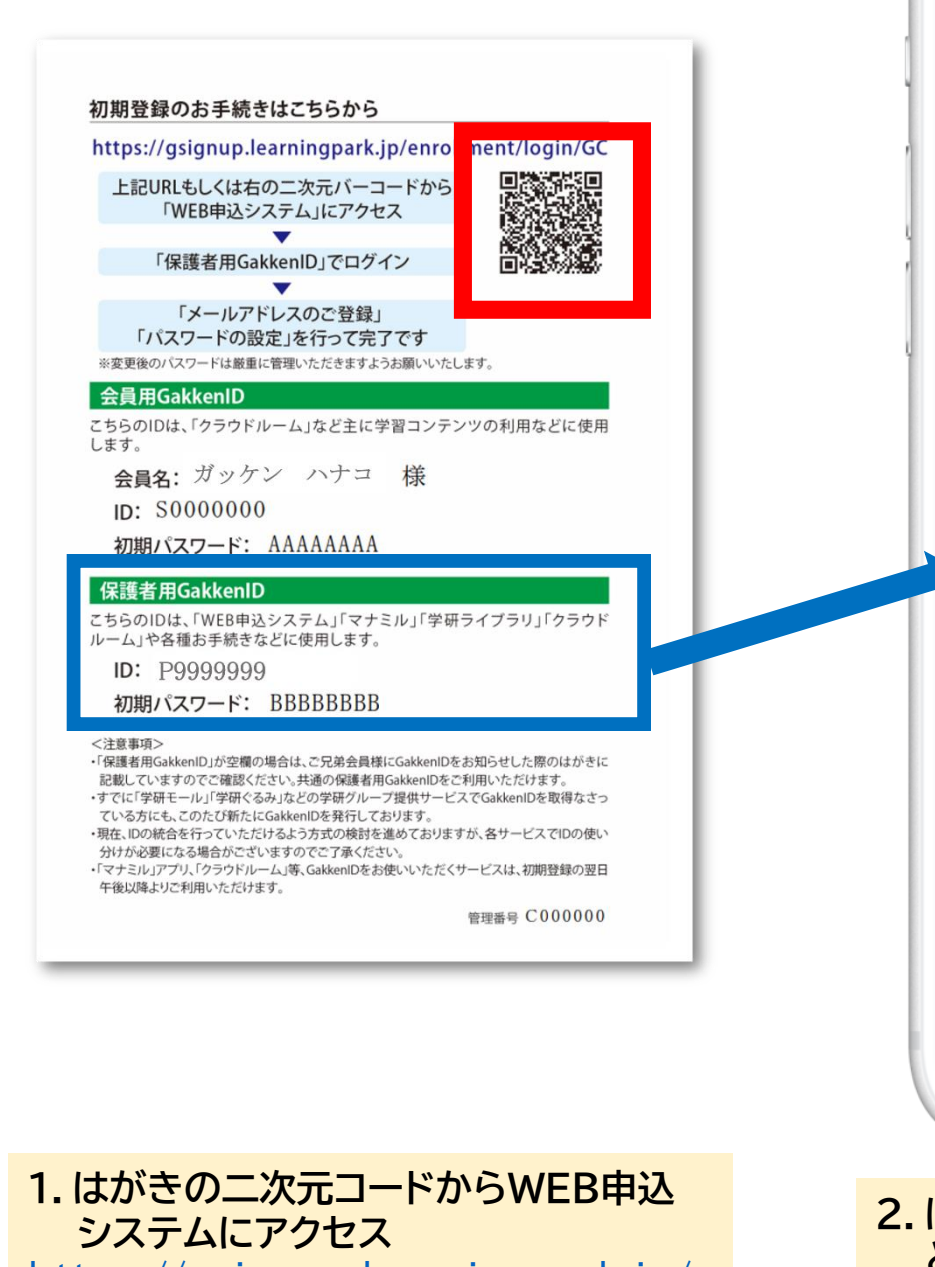

https://gsignup.learningpark.jp/ enrollment/login/GC

| •                              |   |
|--------------------------------|---|
| 大小 🔒 gsignup.learningpark.jp 💍 | 1 |
| Gakken                         |   |
| メールアドレス登録                      |   |
| 学研教室では、<br>お客様の個人情報を安全に取り扱うため  |   |

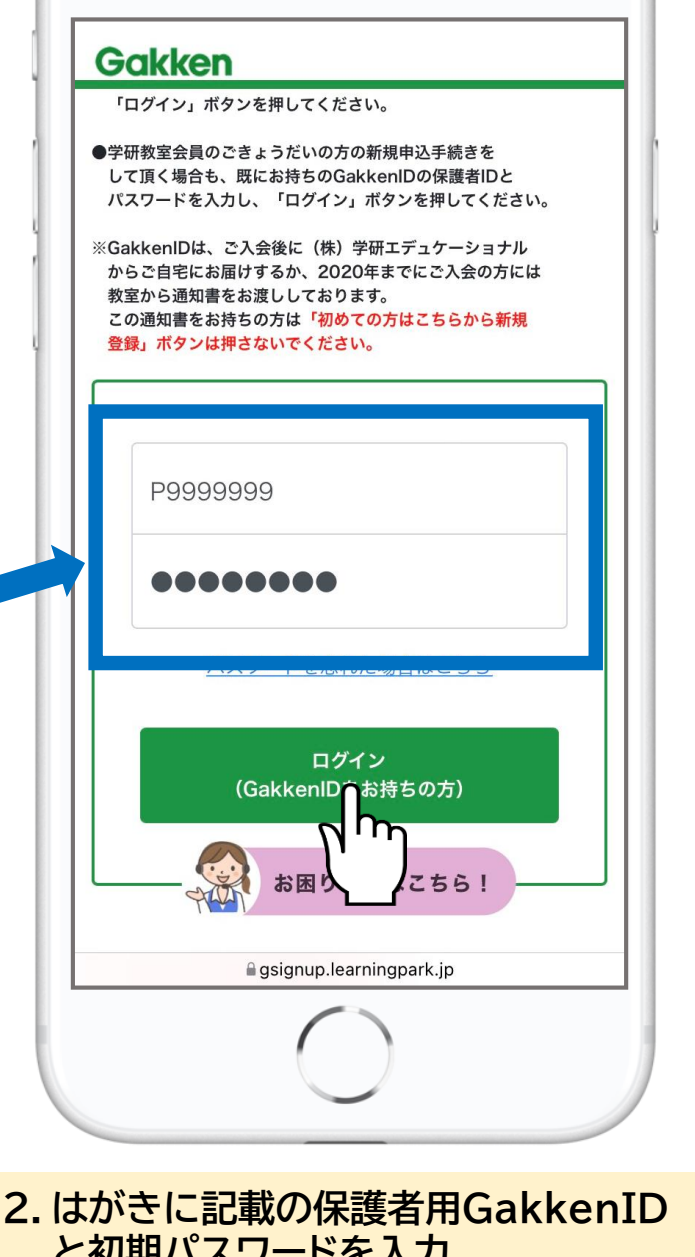

2. はかさに記載の保護者用GakkenID と初期パスワードを入力 「ログイン」をタップ

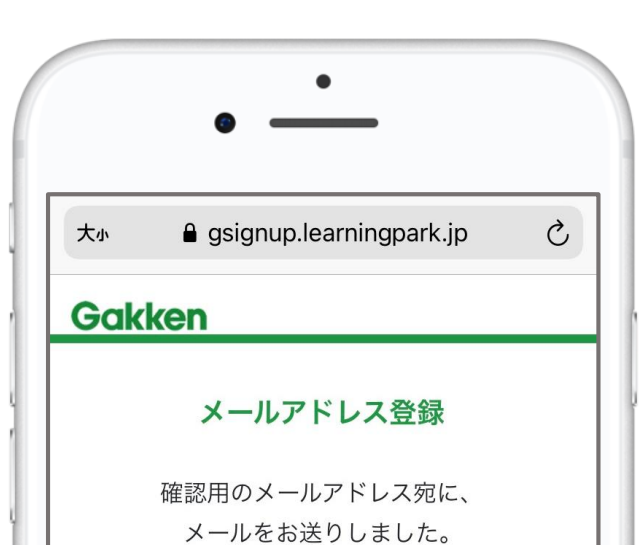

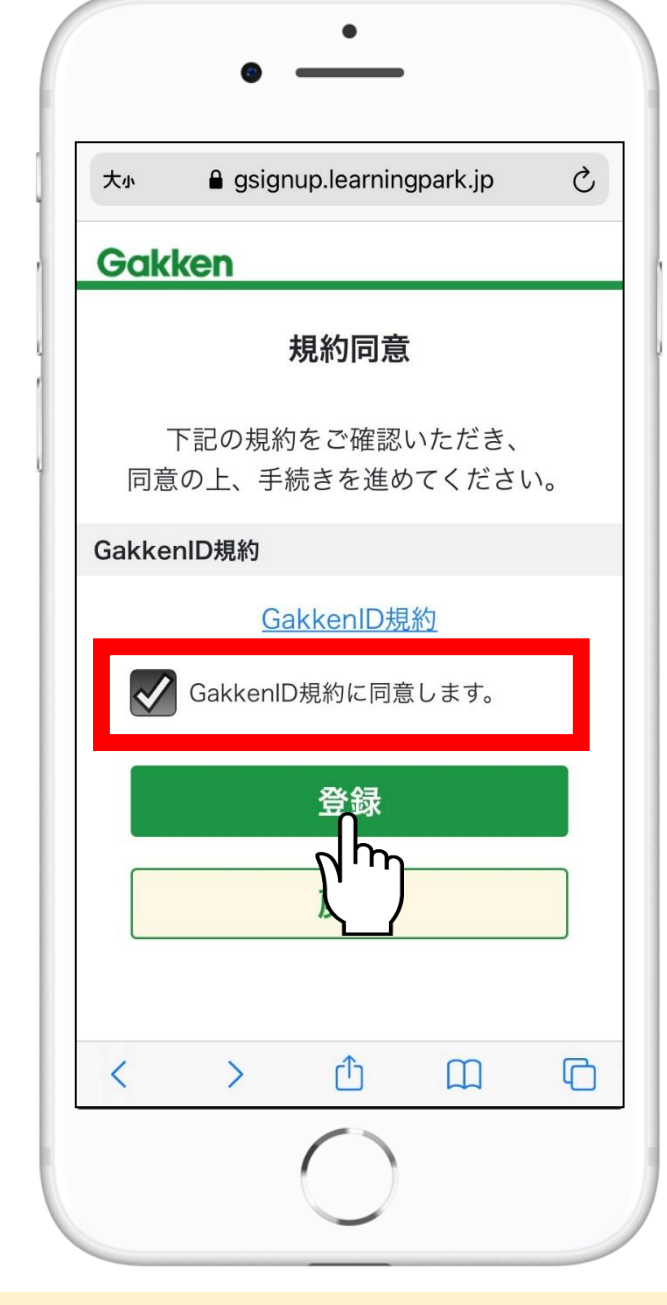

3. GakkenID規約の確認・同意 GakkenID規約を確認して同意に チェック、「登録」をタップ

| ※お読みください※                                                  |
|------------------------------------------------------------|
| ●ワンタイムパスワード入力後、パス<br>ワード再設定画面が表示されたら、任<br>意のパスワードにご変更ください。 |
| ●迷惑メールフィルタ等により、メー                                          |

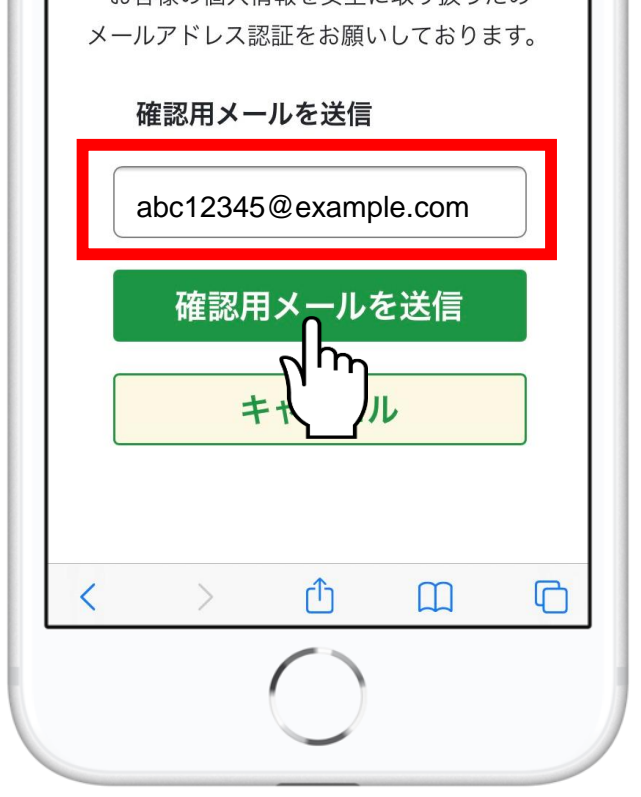

4. メールアドレス入力・送信 登録したメールアドレスにワンタイム パスワードが届きます

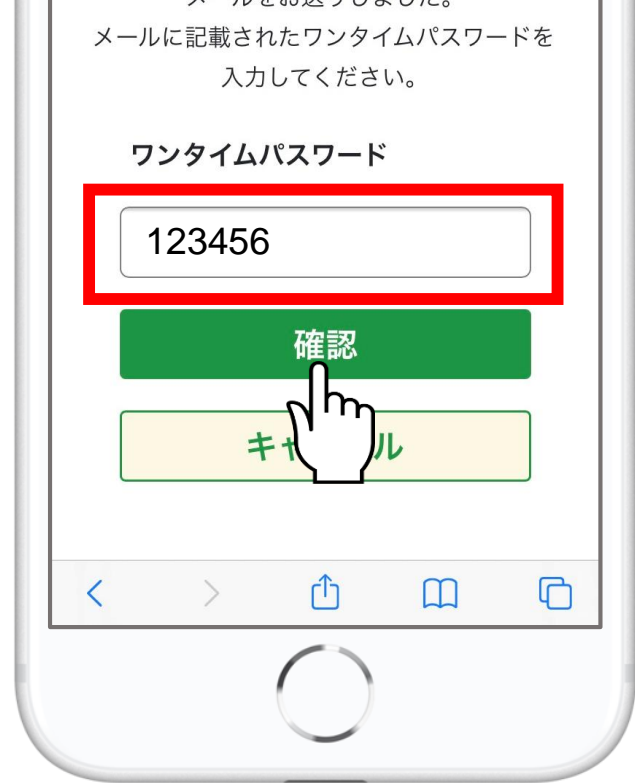

5. ワンタイムパスワードを入力 メールで届いたワンタイムパスワード を入力、「確認」をタップ ルを受信できないことがあります。 **@learningpark.jp** のドメインを受信できるように設定を お願いします。

●WEB申込システムのIDパスワード はマナミルと共通です。

## ★マナミルのご利用について★

WEB申込システムにメールアドレスご登録後、翌日正午以降ログインできるようになります。

しばらくお待ちください。